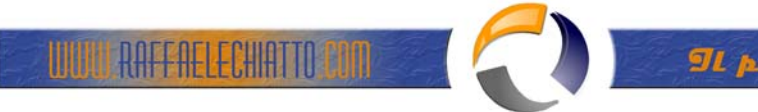

# **INSTALLAZIONE VNC CLIENT/SERVER**

Cliccare sul file di installazione vnc-3.3.4-x86\_win32

| 🗐 WinZip - vnc-3.3.4-x86_win32.zip |                 |           |                  |                 |                 |      |         |       |             |
|------------------------------------|-----------------|-----------|------------------|-----------------|-----------------|------|---------|-------|-------------|
| Eile                               | <u>A</u> ctions | Options   | <u>H</u> elp     |                 |                 |      |         |       |             |
| 1                                  | iew             | Open      | <b>Favorites</b> | Add             | Contract        | View | v 🦉     | out   | 🎒<br>Wizard |
| Nam                                | ne              |           |                  |                 | Modified        |      | Size    | Ratio | Packed      |
|                                    | nc-3.3.4-)      | x86_win32 | .exe             |                 | 20/09/2002      | 2 1  | 571.025 | 5%    | 540.701     |
|                                    |                 |           |                  |                 |                 |      |         |       |             |
| Selected 1 file, 558KB             |                 |           | Tota             | l 1 file. 558KB |                 |      |         |       |             |
| Poloc                              |                 | 000110    |                  | 11000           | . 1 1.10, 00010 |      |         |       |             |

Fig.1

Una volta aperto il file zippato lanciare l'eseguibile vnc-3.3.4-x86\_win32.exe

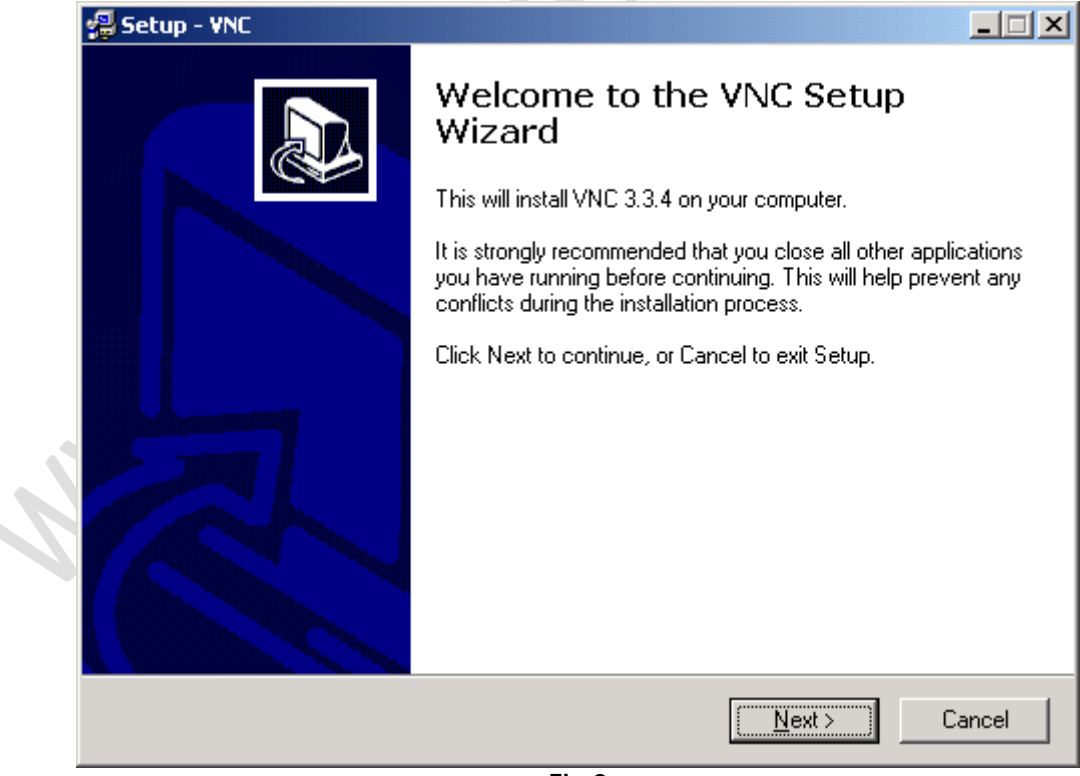

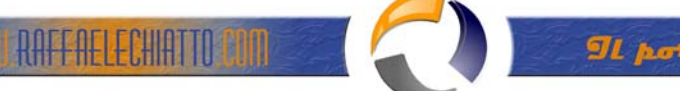

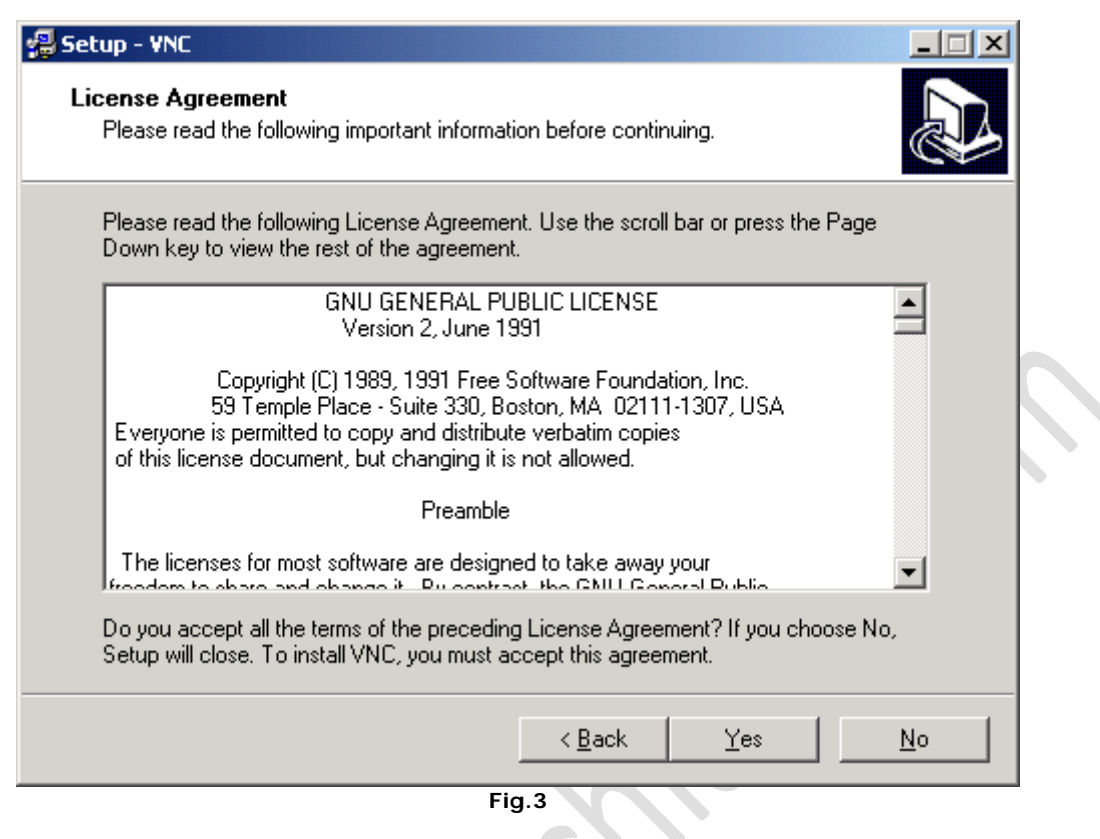

Cliccare su Yes

| 🛃 Se | etup - YNC                                                                   |
|------|------------------------------------------------------------------------------|
| 9    | elect Destination Directory Where should VNC be installed?                   |
|      | Select the folder where you would like VNC to be installed, then click Next. |
|      |                                                                              |
|      |                                                                              |
|      | Program Files Accessories                                                    |
|      |                                                                              |
|      | Common Files                                                                 |
|      | 🗀 ComPlus Applications                                                       |
|      |                                                                              |
|      | Internet Explorer                                                            |
|      | 🖃 C:                                                                         |
|      | The program requires at least 0,3 MB of disk space.                          |
|      | < <u>B</u> ack <u>N</u> ext > Cancel                                         |
|      | Fig.4                                                                        |

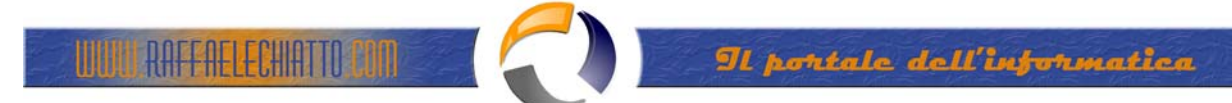

| Setup - VNC Select Components Which components should be installed?                                                        |                         |  |  |  |  |  |
|----------------------------------------------------------------------------------------------------|-------------------------|--|--|--|--|--|
| Select the components you want to install; clear the components you do install. Click Next when you are ready to continue. | not want to             |  |  |  |  |  |
| <ul> <li>✓ VNC Server</li> <li>✓ VNC Viewer</li> </ul>                                                                     | <b>416 KB</b><br>228 KB |  |  |  |  |  |
| Current selection requires at least 0,7 MB of disk space.                                                                  |                         |  |  |  |  |  |
| < <u>B</u> ack <u>N</u> ext >                                                                                              | Cancel                  |  |  |  |  |  |

| Setup - VNC<br>Select Start Menu Folder<br>Where should Setup place the program's shortcuts?                               |                                                                                                    |
|----------------------------------------------------------------------------------------------------|----------------------------------------------------------------------------------------------------|
| Select the Start Menu folder in which you would like Setup to create the program's shortcuts, then click Next.             |                                                                                                    |
| RealVNC                                                                                                    | _                                                                                                    |
| Accessories<br>Administrative Tools<br>Citrix ICA Client<br>Network Associates<br>Startup<br>Strumenti di Office<br>WinZip | _                                                                                                    |
| ☑ Don't create a Start Menu folder                                                                                         |                                                                                                    |
| < <u>B</u> ack <u>N</u> ext > Ca                                                                                           | ancel                                                                                                    |
|                                                                                                    | Setup - VNC Select Start Menu Folder Where should Setup place the program's shortcuts? Select the Start Menu folder in which you would like Setup to create the program's shortcuts, then click Next. RealVNC Accessories Administrative Tools Citrix ICA Client Network Associates Startup Strumenti di Office WinZip Don't create a Start Menu folder $\langle \underline{Back}  \underline{Next} \rangle  Ca$ |

Selezionare la voce indicata Don't create a Start Menu folder

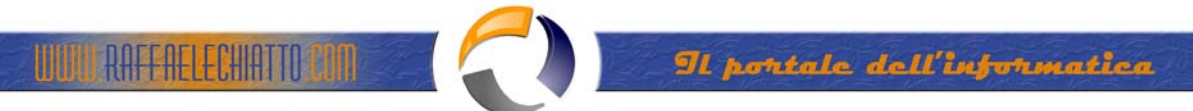

| etup - ¥NC                                                     |                                                    |
|----------------------------------------------------------------|----------------------------------------------------|
| Select Additional Tasks<br>Which additional tasks should be pe | rformed?                                           |
| Select the additional tasks you would<br>click Next.           | d like Setup to perform while installing VNC, then |
| Create a VNC Viewer deskton ic                                 |                                                    |
| Create a VNC Viewer Quick Lau                                  | nchican                                            |
| VNC Server configuration:                                      |                                                    |
| Register VNC Server as a susten                                | n service                                          |
| Start the VNC Server system server                             | vice                                               |
|                                                                |                                                    |
|                                                                |                                                    |
|                                                                | < <u>B</u> ack <u>N</u> ext > Cancel               |
|                                                                | Fig.7                                              |

| 🛃 s | ietup - VNC                                                                                                    |
|-----|----------------------------------------------------------------------------------------------------|
|     | Ready to Install<br>Setup is now ready to begin installing VNC on your computer.                                |
|     | Click Install to continue with the installation, or click Back if you want to review or<br>change any settings. |
|     | Destination directory:<br>C:\Program Files\RealVNC<br>Setup Type:<br>Full installation                          |
|     | Selected Components:<br>VNC Server<br>VNC Viewer                                                                |
|     | Additional tasks:<br>Register VNC Server as a system service<br>Start the VNC Server system service             |

Fig.8

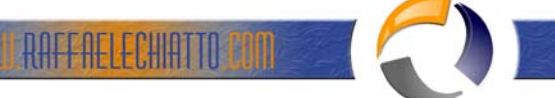

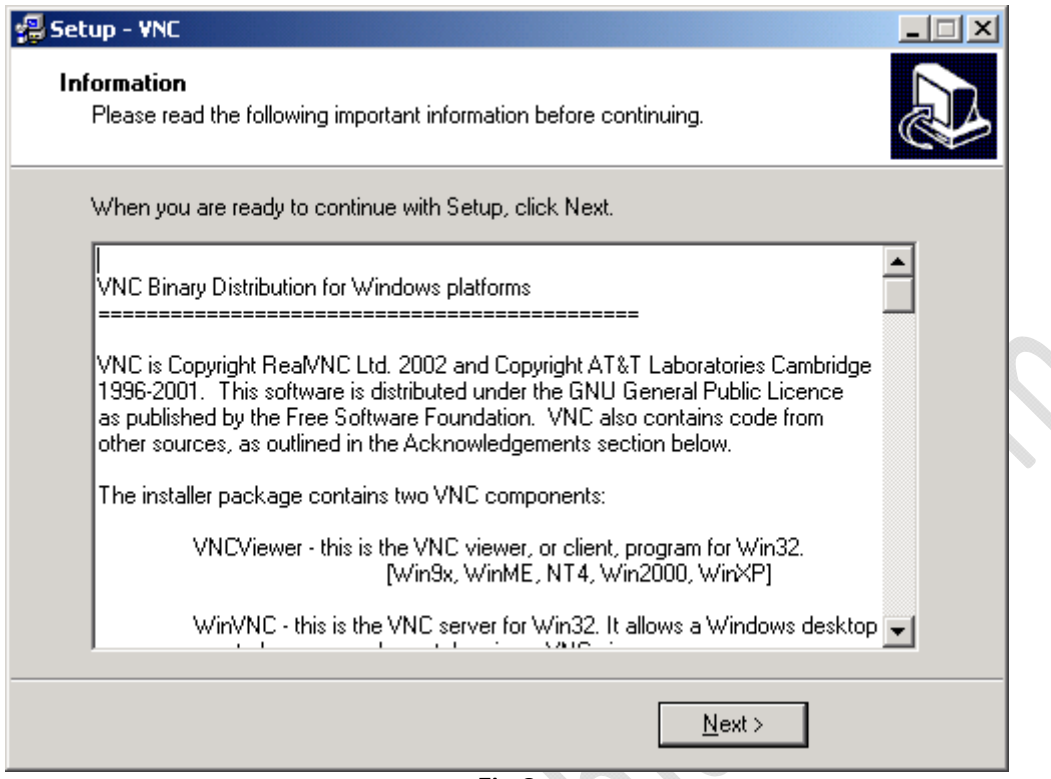

Fig.9

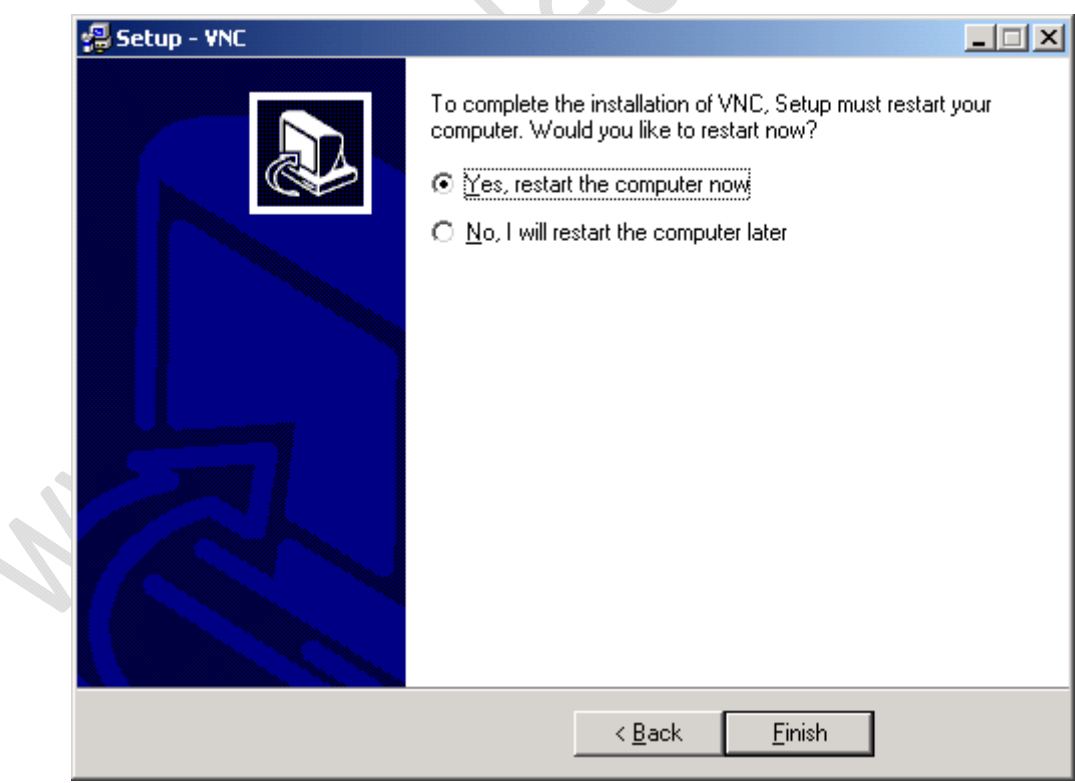

Fig.10

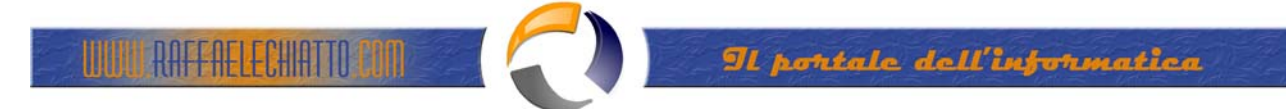

Quando bisogna settare la password... aprire questa finestra e impostare la password...

| WinVNC: Current User Properties |                                                    |  |  |  |  |  |
|---------------------------------|----------------------------------------------------|--|--|--|--|--|
| Incoming Connections            | Connection Settings                                |  |  |  |  |  |
| Accept Socket Connections       | 🗖 Disable Remote Keyboard & Pointer                |  |  |  |  |  |
| Password:                       | Disable Local Keyboard & Pointer                   |  |  |  |  |  |
| Display Number: 🛛 🔽 Auto        | Remove Desktop Wallpaper                           |  |  |  |  |  |
| 🔲 Enable Java Viewer            | Update Handling                                    |  |  |  |  |  |
| When Last Client Disconnects    | Poll Full Screen     Poll Console     Windows Only |  |  |  |  |  |
| O Nothing                       | Poll Foreground Window Event Received Only         |  |  |  |  |  |
| C Lock Workstation              | Poll Window Under Cursor                           |  |  |  |  |  |
| C Logoff Workstation            | OK Apply Cancel                                    |  |  |  |  |  |
|                                 |                                                    |  |  |  |  |  |

Fig.11

Eliminare la voce da registro di configurazione...

## Click su **start-run**... Digitare "regedit"

Percorso:

- Hkey\_local\_machine
- Software
- Microsoft
- Windows
- CurrentVersion
- Run....
- Run....

Eliminare l'ultima chiave (winvnc)